# **Reporting on Custom Demographics**

Last modified on 05/01/2025 7:12 pm EDT

Reports on custom demographics can be generated under the Advanced Report feature in the Reports menu.

#### 1. Go to Reports > Advanced Report

| Reports                         | Billing     | Account |  |  |
|---------------------------------|-------------|---------|--|--|
| PRACTICE                        | REPORTS     |         |  |  |
| Account /                       | User Repo   | rt      |  |  |
| Productivity Report             |             |         |  |  |
| Reminder Report                 |             |         |  |  |
| Outgoing Prescriptions          |             |         |  |  |
| Patient Insurance Authorization |             |         |  |  |
| Appointment Report              |             |         |  |  |
| Telehealth Report               |             |         |  |  |
| Patient Report                  |             |         |  |  |
| EHI Data Export                 |             |         |  |  |
| Communication Log Report        |             |         |  |  |
| Medicatio                       | n Report    |         |  |  |
| Problem Report                  |             |         |  |  |
| Allergy Report                  |             |         |  |  |
| Labs Rep                        | ort         |         |  |  |
| Advanced                        | l Report    |         |  |  |
| Patient Pa                      | ayment Plar | Report  |  |  |
|                                 |             |         |  |  |

2. Once in the reports screen, there are two options to run a report on custom demographics.

# **Option 1**

## Go to Patient Filters.

| User Report                        | Advanced Report                                                                                                    |
|------------------------------------|----------------------------------------------------------------------------------------------------|
| Productivity Report                | Appointments Patients Procedure Code                                                                                                    |
| Reminder Report                    |                                                                                                    |
| Outgoing Prescription              | Saved Filters         Patient Filters         Appointment Filters         Billing Status         Copay Method         Insurance Status           |
| Patient Insurance<br>Authorization | No filters selected                                                                                                    |
| Appointment Report                 | Filter by patient only   Archived exam rooms Include v   Breaks Excluded v   Show 50 v per page Update Filter Save Filter                        |
| Telehealth Report                  |                                                                                                    |
| Patient Report                     | Send Email Create Patient Group Export to File -                                                                                                 |
| EHI Data Export                    | Chart ID         Provider         First Name         Last Name         DOB         Home Phone         Cell Phone         Email         Last Appt |

In the patient filters menu, the custom demographics are located on the right side of the menu.

#### Patient Filter

| Office Phone                              | Name contains ANY of                                 | contains ALL of                              |  |  |  |
|-------------------------------------------|------------------------------------------------------|----------------------------------------------|--|--|--|
| Email is blank                            | □ Secondary Ins Plan                                 | Patient Allergy                              |  |  |  |
| No Credit Card on                         | lype                                                 |                                              |  |  |  |
| File                                      | Secondary Ins ID #                                   | Lab lest                                     |  |  |  |
| DOB After                                 | First DOS After                                      | Lab Test Result                              |  |  |  |
| DOB Before                                | First DOS Before                                     | contains ALL Of                              |  |  |  |
| Month of DOB                              | Last DOS After                                       | Lab Test Result<br>contains ANY of           |  |  |  |
| Day of DOB                                | □ Last DOS Before                                    | □ Lab Test Result >=<br>□ Lab Test Result <= |  |  |  |
| Sex                                       | Referring Dr. First                                  |                                              |  |  |  |
| Ethnicity                                 |                                                      | □ What is your                               |  |  |  |
| Race                                      | <ul> <li>Referring Dr. Last</li> <li>Name</li> </ul> | preferred pharmacy                           |  |  |  |
| Preferred                                 | Referring Source                                     | DL Number                                    |  |  |  |
| Communication                             |                                                      | Room Number                                  |  |  |  |
| Primary Ins Payer<br>Name contains ALL of |                                                      | Test Demographic                             |  |  |  |
|                                           |                                                      |                                              |  |  |  |

Select the filters you would like to generate a report on and click Close. Select Update Filter once complete.

×

# Option 2

# Go to Export to File > Custom Export.

## Advanced Report

| Appointments       | Patients       | Procedure  | e Code              |                |              |           |              |                      |             |           |
|--------------------|----------------|------------|---------------------|----------------|--------------|-----------|--------------|----------------------|-------------|-----------|
|                    |                |            |                     |                |              |           |              |                      |             |           |
| Saved Filters      | Patient        | Filters    | Appointment Filters | Appointment St | tatus Billin | ng Status | Copay Method | Insurance Status     |             |           |
| No filters selecte | ed             |            |                     |                |              |           |              |                      |             |           |
| Filter by pat      | ent only   Arc | hived exan | n rooms Include     | →   Breaks     | Excluded     | ∼  Shov   | v 50 ~ p     | er page Update Filte | r Save Filt | er        |
| Send Email         | Create Patient | Group      | Export to File -    | 7              |              |           |              |                      |             |           |
| Chart ID           | Provider       | Firs       | Quick Export        | lanie          | DOB          | Home Pho  | one          | Cell Phone           | Email       | Last Appt |
|                    |                |            | Custom Export       |                |              |           |              |                      |             |           |

The custom demographics are on the right. Select the demographics for the report and any other filters. Click **Export** when complete. The report will generate in the message center.

|                 | Primary Ins Payer ID #   | CTICI DI TAX                     |  |  |
|-----------------|--------------------------|----------------------------------|--|--|
| Cell Phone      | Primary Ins Plan Name    | Ref Source                       |  |  |
| Office Phone    | Primary Ins Group #      | Employer                         |  |  |
| Email           | Secondary Ins Payer      | Employer Zip Code                |  |  |
| Gender          | Secondary Ins Payer ID   | Employer Address                 |  |  |
| Race            | Secondary Ins Payer ID # | Employer City     Employer State |  |  |
| Ethnicity       | Secondary Ins Plan Name  |                                  |  |  |
| Marital Status  | Secondary Ins Group #    | Copay                            |  |  |
| Address         | Auto Insurance Payer     | Primary Care Physician           |  |  |
| City            | Auto Insurance Payer ID  | Patient Flags                    |  |  |
| □ State         | Auto Insurance Case #    | What is your preferred           |  |  |
| Zip Code        | UWorker's Comp Payer     | pharmacy                         |  |  |
| Mailing Address | Worker's Comp Payer ID   | DL Number                        |  |  |
| Mailing City    | Worker's Comp Case #     | Room Number                      |  |  |
| Mailing State   |                          | Test Demographic                 |  |  |